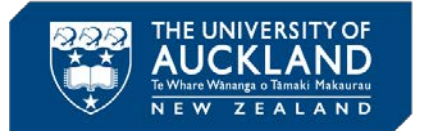

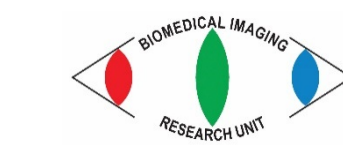

Jacqueline Ross, jacqui.ross@auckland.ac.nz

# MICROSCOPY NEW ZEALAND INC. CONFERENCE WORKSHOP 2017

## Measuring area and intensity of fluorescent objects with Fiji 31 January 2017

MEDICAL AND

SCHOOL OF MEDICAL SCIENCES

TH SCIENCES

### Example 1

- 1. Open the images called Treated SiHa DAPI.tif and Treated SiHa gH2AX-1.tif.
- 2. The image of the nuclei will be used to create a mask for the green image.
- 3. Calibrate the images using the **20x** image of the micrometer slide.

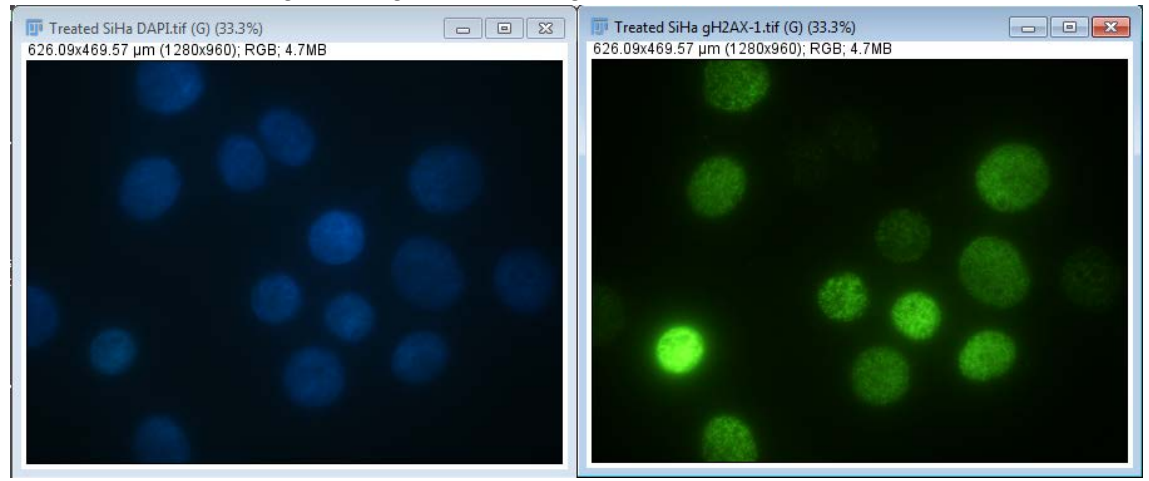

4. Create grayscale versions of both images (*Image – Color –Split channels*). Discard the other channels.

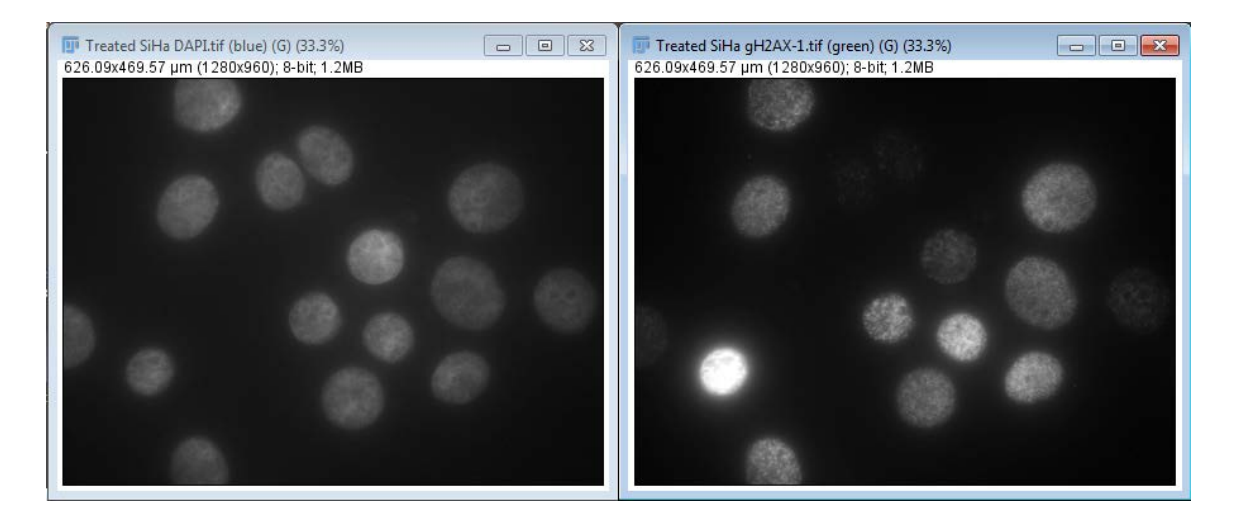

5. Select the **DAPI Blue** image and go to **Process – Enhance Contrast**;

6. Try out the settings until the nuclei look well defined but not oversaturated or too joined together.

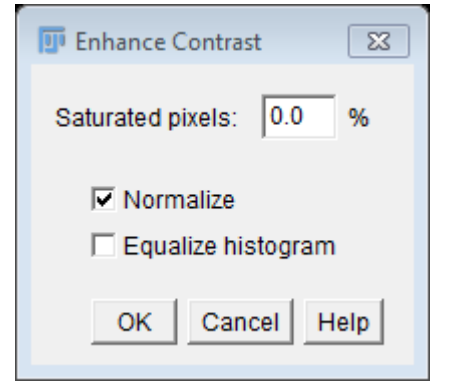

#### 7. Go to Image - Adjust Threshold and choose a method that selects the nuclei well;

| 🗊 Treated SiHa DAPI.tif (blue) (G) (33.3%) | 🗾 Threshold                           |        |
|--------------------------------------------|---------------------------------------|--------|
| 626.09x469.57 μm (1280x960); 8-bit; 1.2MB  |                                       |        |
|                                            | 21.54 %                               |        |
|                                            | 1 59                                  |        |
|                                            | 4 255                                 |        |
|                                            | · · · · · · · · · · · · · · · · · · · | A2285- |
|                                            | Intermodes 💌 Red 💌                    | 1990   |
|                                            | 🔽 Dark background 🦳 Stack histogram   |        |
|                                            | Auto Apply Reset Set                  | 48     |
|                                            | 100000                                |        |

8. Click **Apply** to make the nuclei image binary.

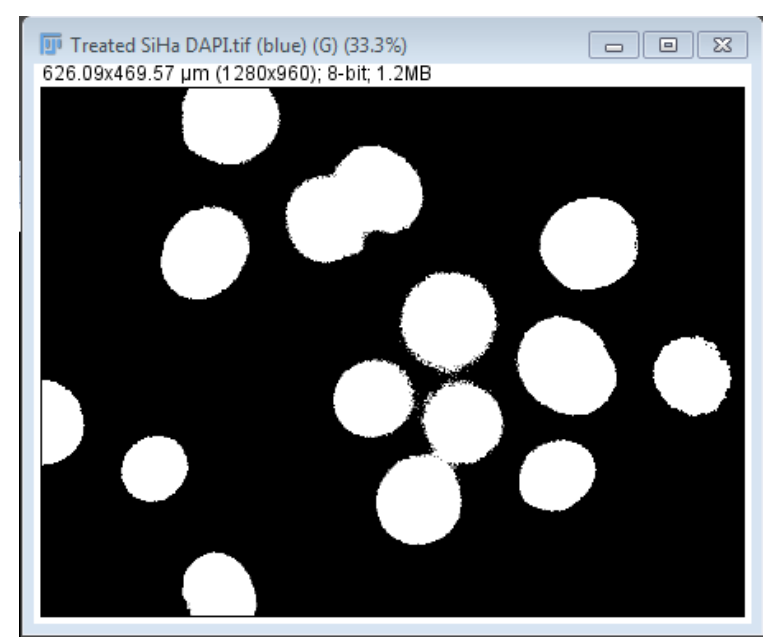

9. We need to remove some small objects that aren't attached to the nuclei. Go to Process – Binary Options and try out the different operators and options. Make sure that Black background is selected. You need one that smooths the outlines a bit and removes small particles but doesn't take away or add too much. Click OK when you are satisfied with the results.

| 🗊 Binary Options 🛛 🕅                    |  |
|-----------------------------------------|--|
| Iterations (1-100): 3<br>Count (1-8): 3 |  |
| Black background Pad edges when eroding |  |
| EDM output: Overwrite 💌                 |  |
| Do: Open 💌                              |  |
| Preview                                 |  |
| OK Cancel Help                          |  |

10. Several of the nuclei are joined together so we need to use the **Watershed** operation to separate them.

11. Go to Process - Binary - Watershed to separate the joined nuclei;

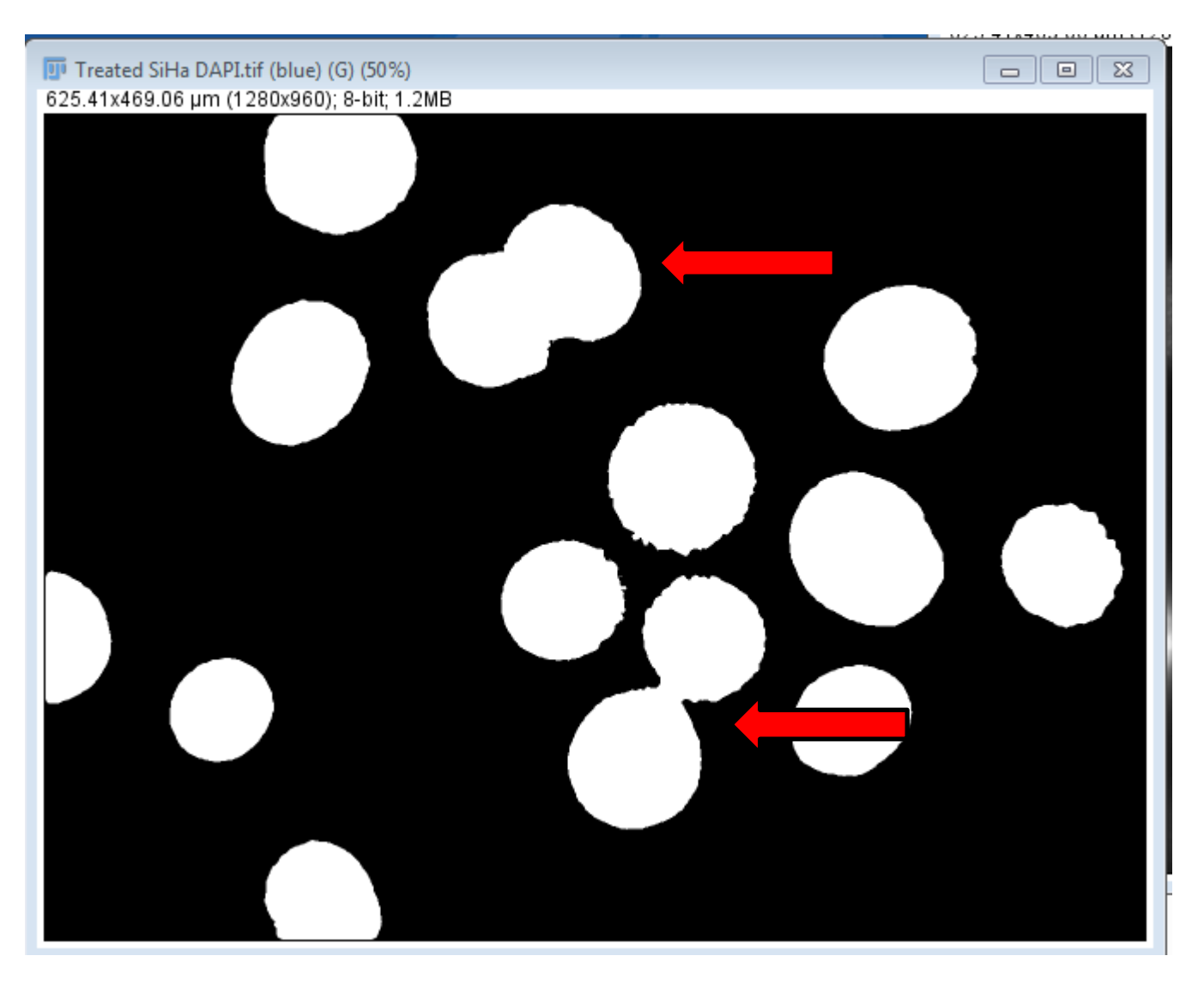

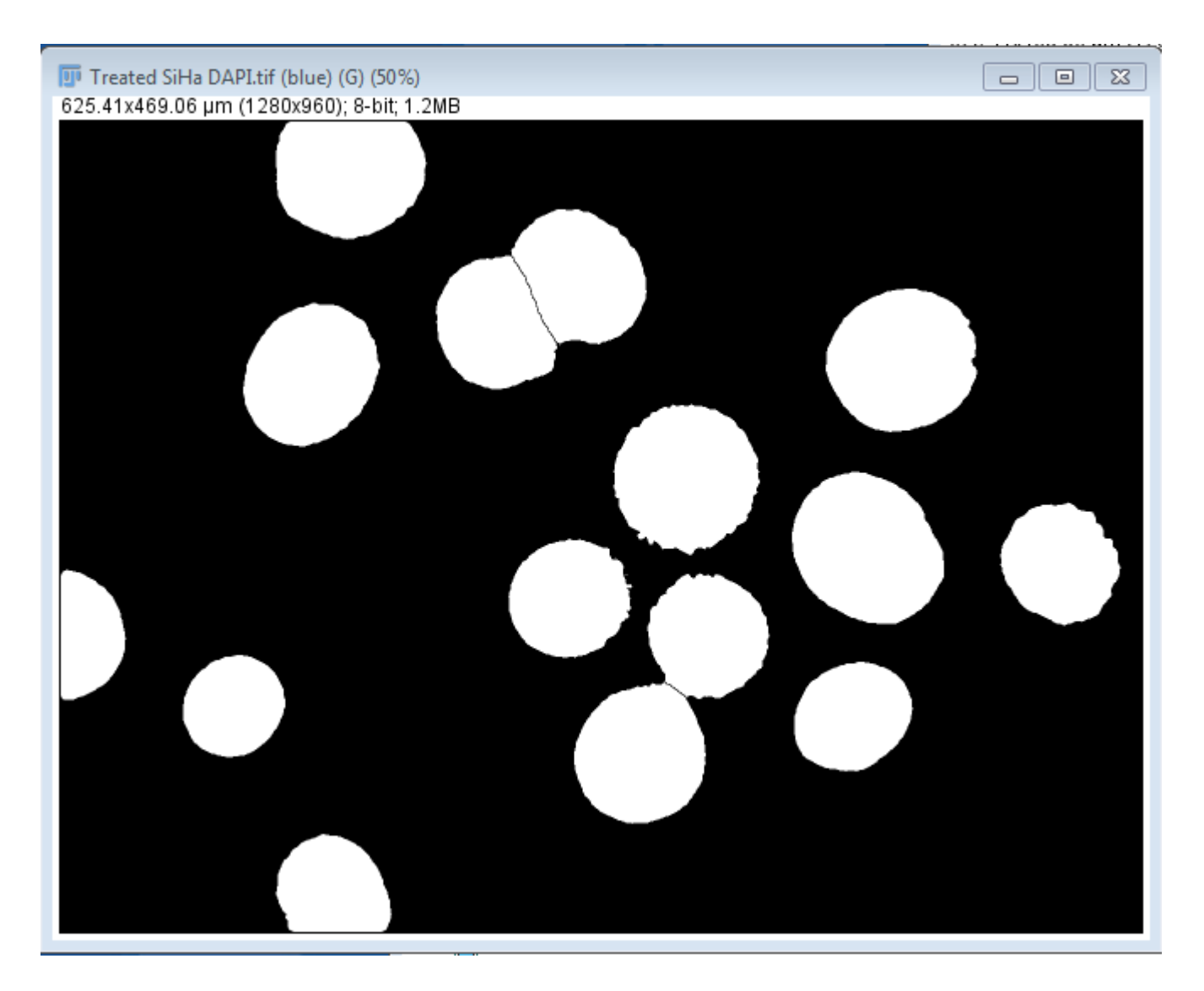

12. Go to **Analyze – Set Measurements** to select the parameters you want to measure. Make sure that you select all of the gray value parameters as well as **Limit to Threshold** and **Display Label**. Select the **Green** image in the **Redirect to**: drop-down box and click **OK**.

| 🕎 Set Measurements     | X                                  |
|------------------------|------------------------------------|
| 🔽 Area                 | 🔽 Mean gray value                  |
| Standard deviation     | Modal gray value                   |
| 🗹 Min & max gray value | Centroid                           |
| Center of mass         | Perimeter                          |
| Bounding rectangle     | 🗖 Fit ellipse                      |
| Shape descriptors      | Feret's diameter                   |
| Integrated density     | 🔽 Median                           |
| Skewness               | 🗆 Kurtosis                         |
| Area fraction          | Stack position                     |
|                        |                                    |
| Limit to threshold     | Display label                      |
| Invert Y coordinates   | Scientific notation                |
| Add to overlay         |                                    |
| Redirect to:           | Treated SiHa gH2AX-1.tif (green) 🔻 |
| Decimal places (0-9):  | 3                                  |
|                        | OK Cancel Help                     |

13. Make sure that you have a threshold set for the images (Image - Adjust - Threshold);

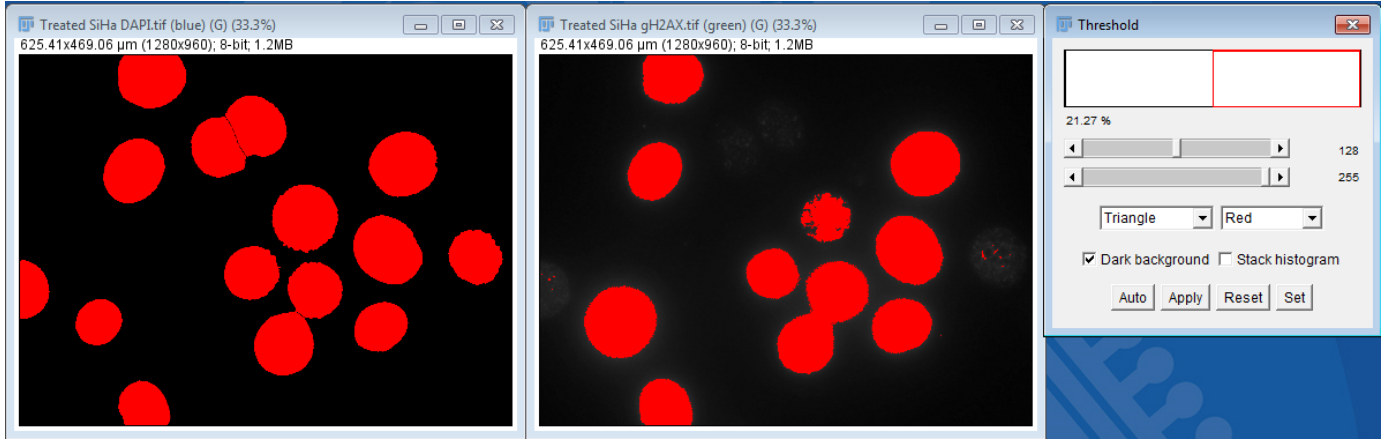

14. Go to **Analyze – Analyze Particles** and select the options you need. You can set a minimum size so that you don't include small objects/debris. You should also **Exclude on edges** in this case.

| 🗊 Analyze Particles 🛛 🔀              |
|--------------------------------------|
| Size (µm^2): 100-Infinity            |
| Pixel units                          |
| Circularity: 0.00-1.00               |
| Show: Overlay                        |
| ✓ Display results ✓ Exclude on edges |
| 🗆 Clear results 👘 Include holes      |
| Summarize Record starts              |
| 🗹 Add to Manager 🛛 🗖 In situ Show    |
| OK Cancel Help                       |

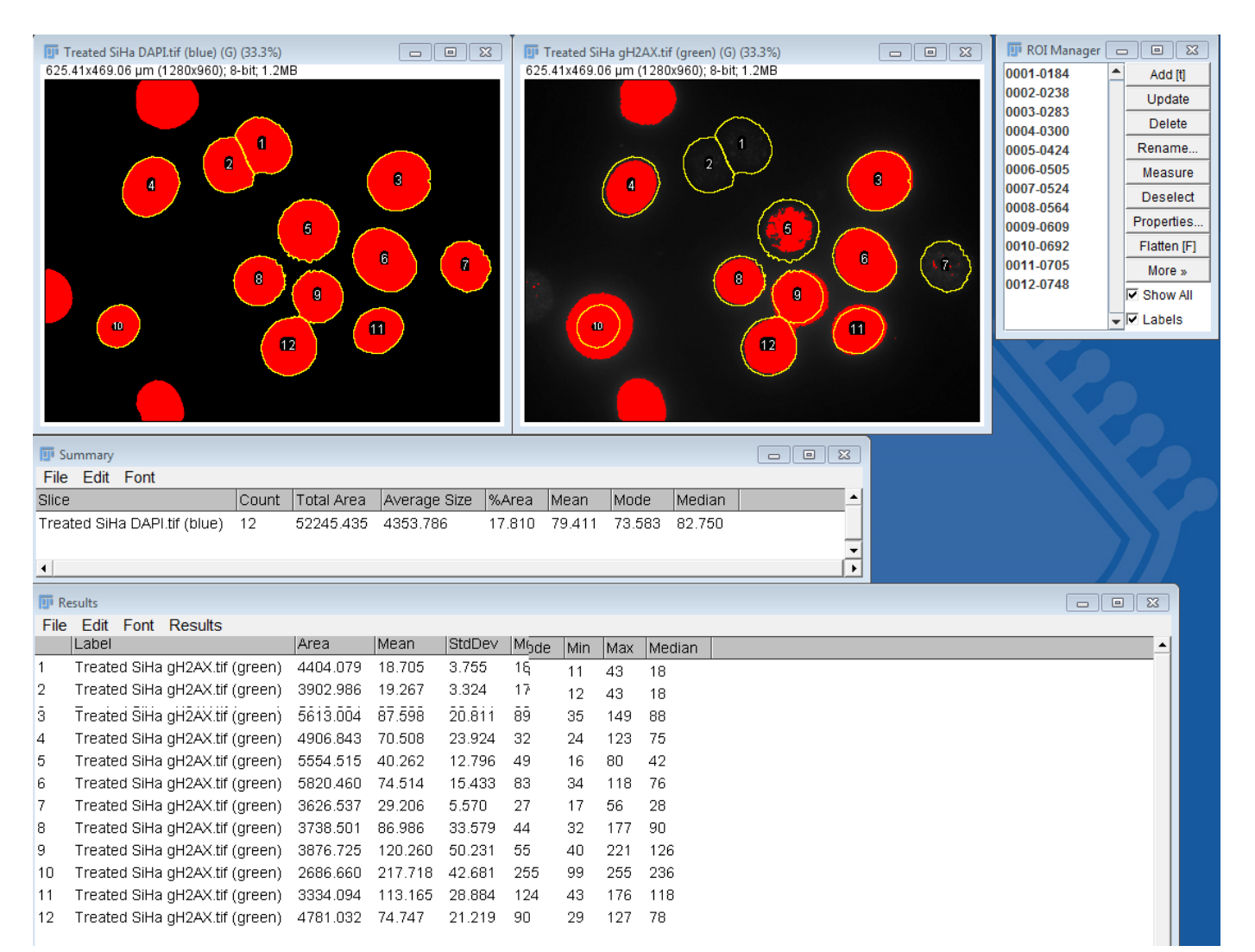

15. If you want to save the **Overlays** as **Regions of Interest** – load them into the **ROI Manager;** (Image – **Overlay – To ROI Manager**). Then go to **More – Save** to save the ROI set.

| 🗊 ROI Manager ( |             |
|-----------------|-------------|
| 0000-0282       | Add [t]     |
| 0001-0301       | Update      |
| 0002-0421       | Delete      |
| 0003-0505       | Rename      |
| 0005-0680       | Measure     |
| 0006-0693       | Deselect    |
| 0007-0700       | Branartian  |
|                 | Froperites  |
|                 | Flatten [F] |
|                 | More »      |
|                 | Show All    |
|                 | 🚽 🗹 Labels  |

16. If you show the overlay/ROIs on the images (**Show All**) and then save them as TIFF, then the overlay will be saved with the images but not drawn into it. The **Results** and **Summary** files can be saved and opened in Excel or any other software that supports tab-delimited or comma-separated text for further analysis.

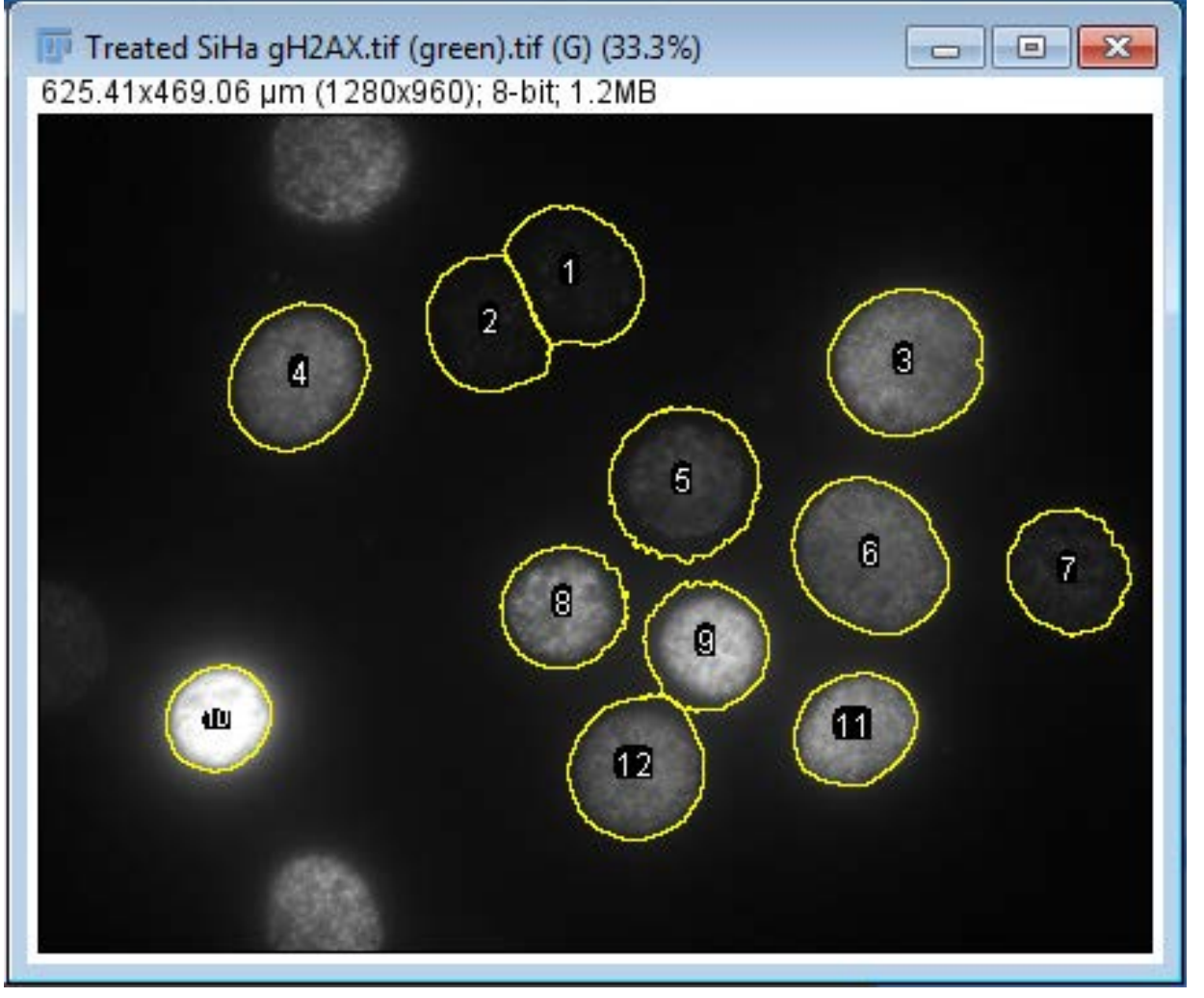

### Example 2

- 1. Open the data set called Granzyme B.Ism and split it into the 3 components (green, red and gray).
- 2. Measure the diameter of the cells on the "green" image by using the **Line tool** (the value is displayed in the **Status bar).** This image will be used for the initial segmentation.

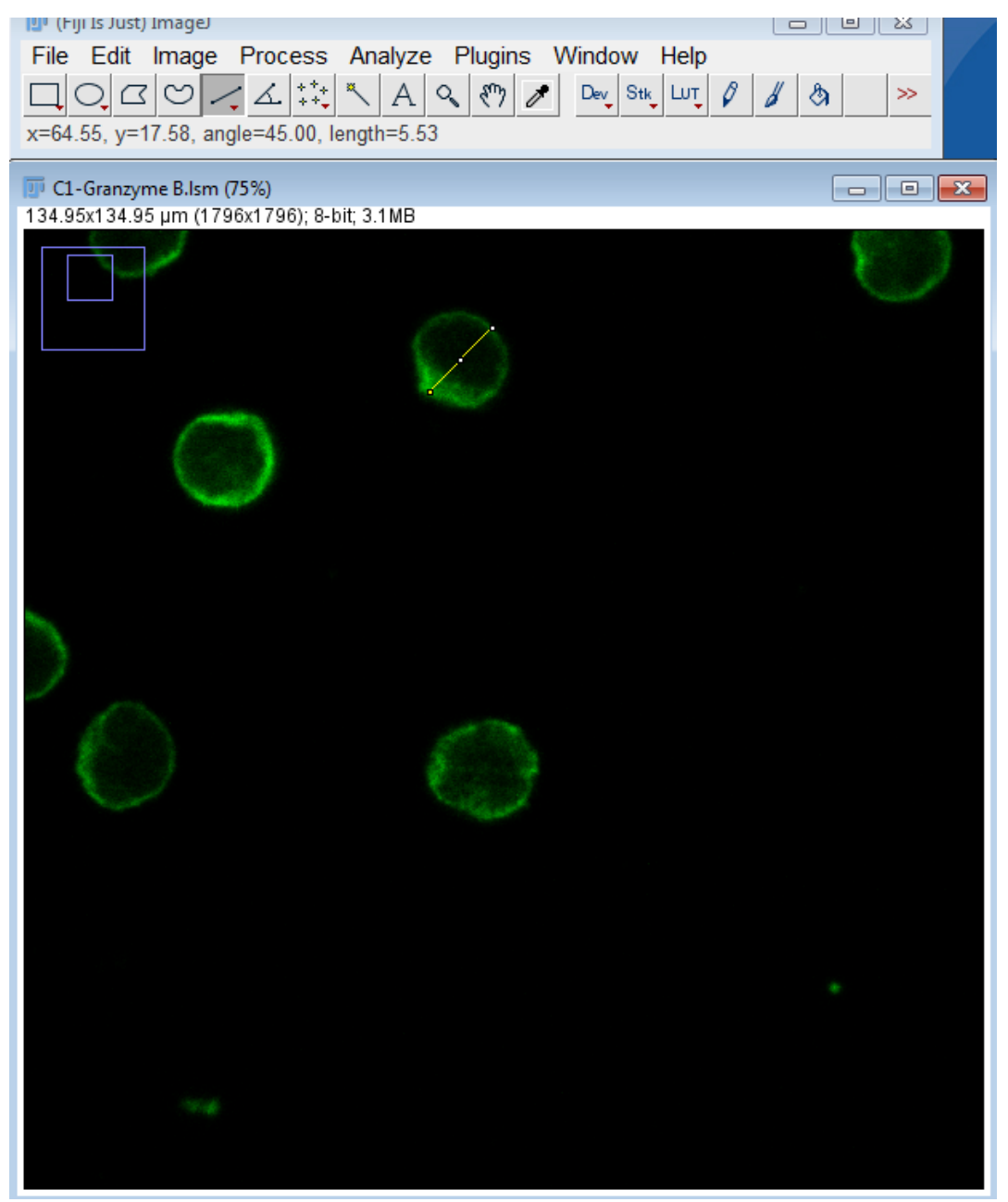

3. Go to **Image-Adjust – Auto Local Threshold** – enter a value for the **Radius** based on your measurement of the cell diameter, e.g. 5 and select **Try all** for the **Method** to see which one will work best.

| 💷 Auto Local Threshold                                          | X                                                                 |  |
|-----------------------------------------------------------------|-------------------------------------------------------------------|--|
| Auto Local Threshold v1.16.<br>Method Try all                   | 1                                                                 |  |
| Radius 5                                                        |                                                                   |  |
| Special paramters (if differe<br>Parameter 1 0<br>Parameter 2 0 | ent from default)                                                 |  |
| White objects on black ba                                       | ackground                                                         |  |
| Thresholded result is alway                                     | rs shown in white [255].                                          |  |
|                                                                 | OK Cancel                                                         |  |
| Montage (12.5%)                                                 |                                                                   |  |
|                                                                 |                                                                   |  |
|                                                                 | ۲۵٬۵۵<br>۵۰<br>۵۰۵٬۰<br>۵۰۵٬۰<br>۵۰۵٬۰<br>۵۰۵٬۰<br>۵۰۵٬۰<br>۵۰۵٬۰ |  |
|                                                                 |                                                                   |  |
|                                                                 | ●ng ●ng                                                           |  |

4. Choose the first method = **Bernsen** as it seems the best and run that particular threshold.

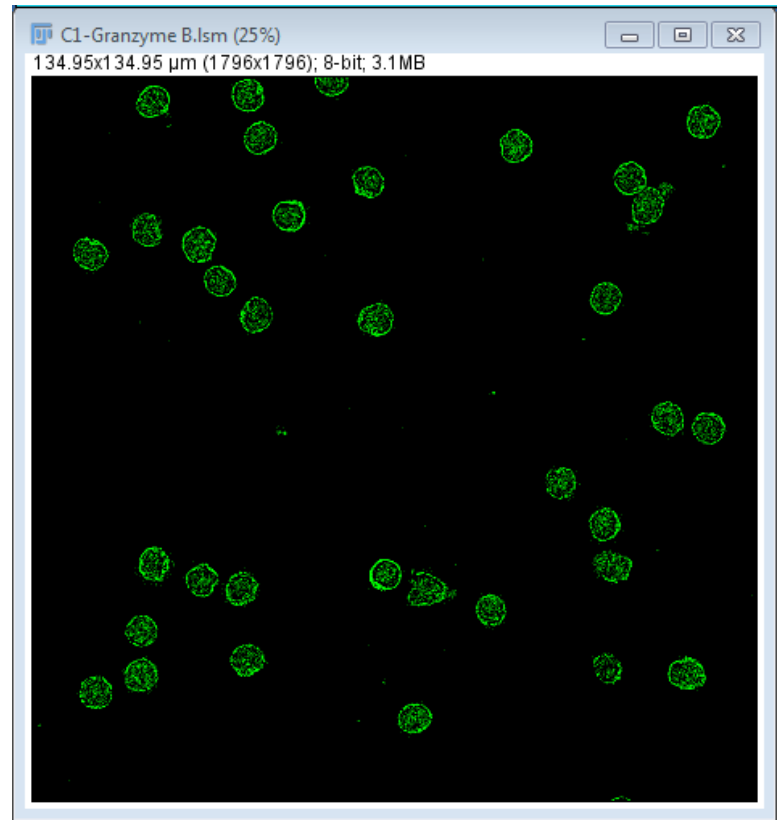

5. Convert the image to binary by going to **Process – Make Binary**;

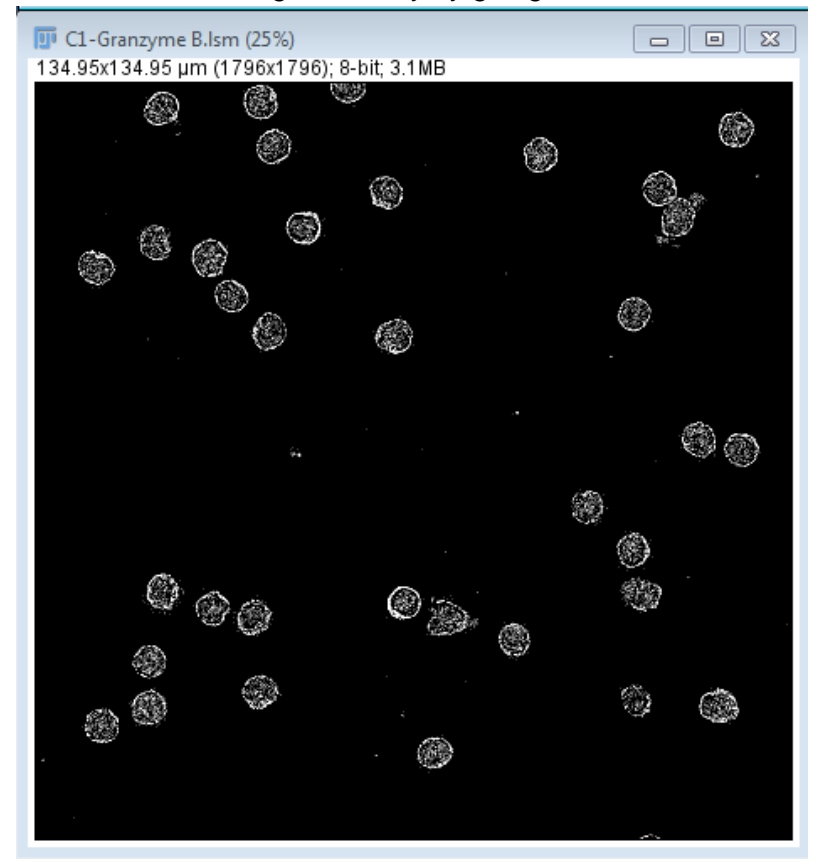

6. Now go to **Process – Binary – Binary Options** and try out the options from the drop-down box varying the number of **Iterations** and **Count values**. The aim is to close and fill the circles.

| 😈 Binary Options 💽                       |  |
|------------------------------------------|--|
| Iterations (1-100): 15<br>Count (1-8): 3 |  |
| Black background Pad edges when eroding  |  |
| EDM output: Overwrite 💌                  |  |
| Do: Nothing 💌                            |  |
| Preview     Nothing     Erode     Dilate |  |
| OK COpen<br>Close                        |  |
| Contline<br>Fill Holes                   |  |

#### 7. The values below work well;

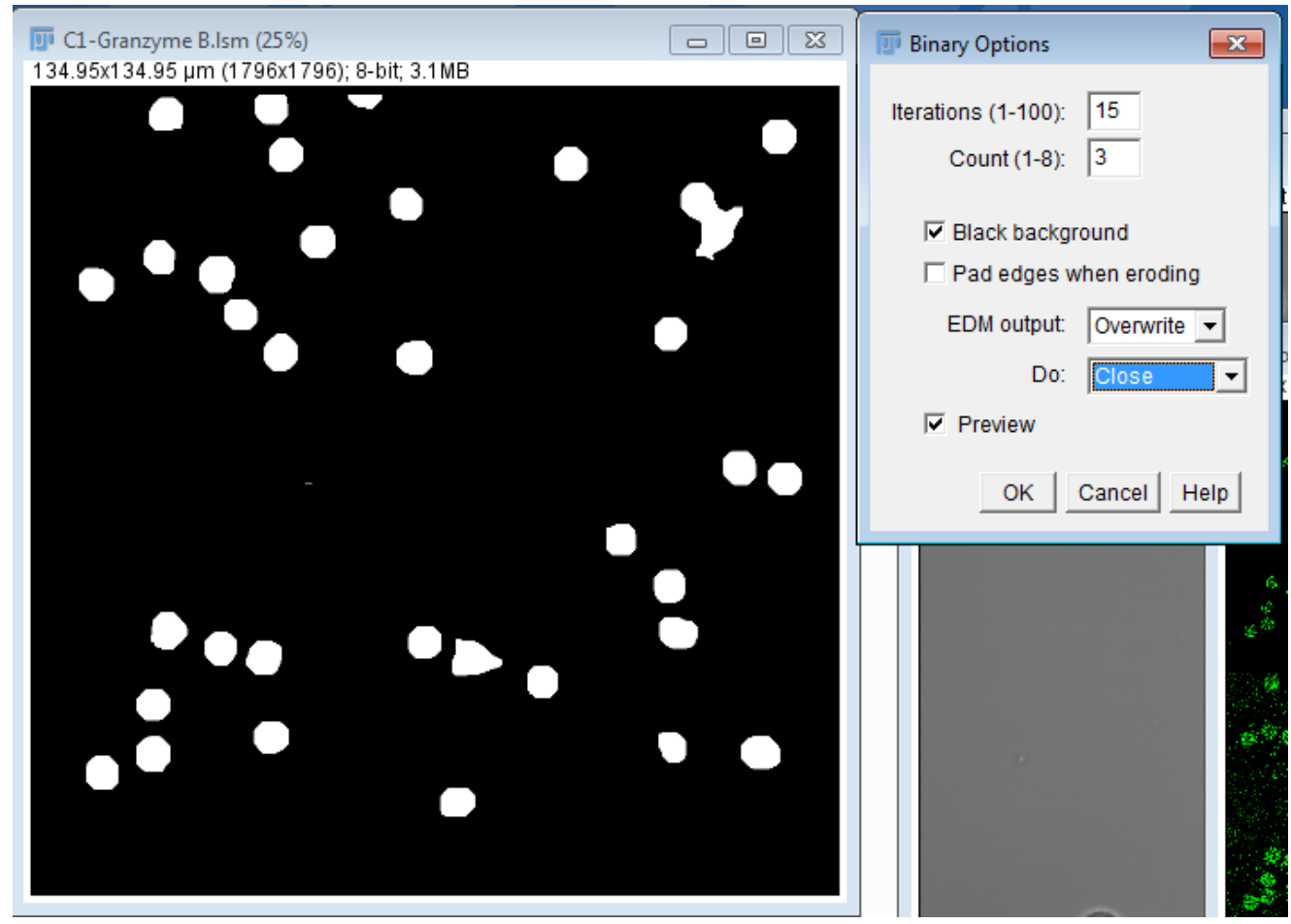

8. Use the following options to create the ROIs for the measurements;

| 💵 Set Measurements     | X                   |
|------------------------|---------------------|
| 🔽 Area                 | 🥅 Mean gray value   |
| Standard deviation     | 🥅 Modal gray value  |
| 🥅 Min & max gray value | Centroid            |
| Center of mass         | Perimeter           |
| 🔲 Bounding rectangle   | 🗖 Fit ellipse       |
| Shape descriptors      | Feret's diameter    |
| Integrated density     | 🥅 Median            |
| Skewness               | 🗌 Kurtosis          |
| Area fraction          | Stack position      |
|                        |                     |
| Limit to threshold     | 🗖 Display label     |
| 🔲 Invert Y coordinates | Scientific notation |
| Add to overlay         | NaN empty cells     |
|                        |                     |
| Redirect to:           | None                |
| Decimal places (0-9):  | 3                   |
|                        | OK Cancel Help      |

9. Then go to **Analyze – Analyze Particles**. Limiting the analysis to objects that are close to being circular helps to avoid measuring abnormal cells (0.8-1.0).

| III Analyze Particles              |
|------------------------------------|
| Size (µm^2): 10-Infinity           |
| Pixel units                        |
| Circularity: 0.80-1.00             |
| Show: Overlay                      |
| Display results 🔽 Exclude on edges |
| Clear results 🗌 Include holes      |
| Summarize Record starts            |
| 🔽 Add to Manager 🛛 In situ Show    |
| OK Cancel Help                     |

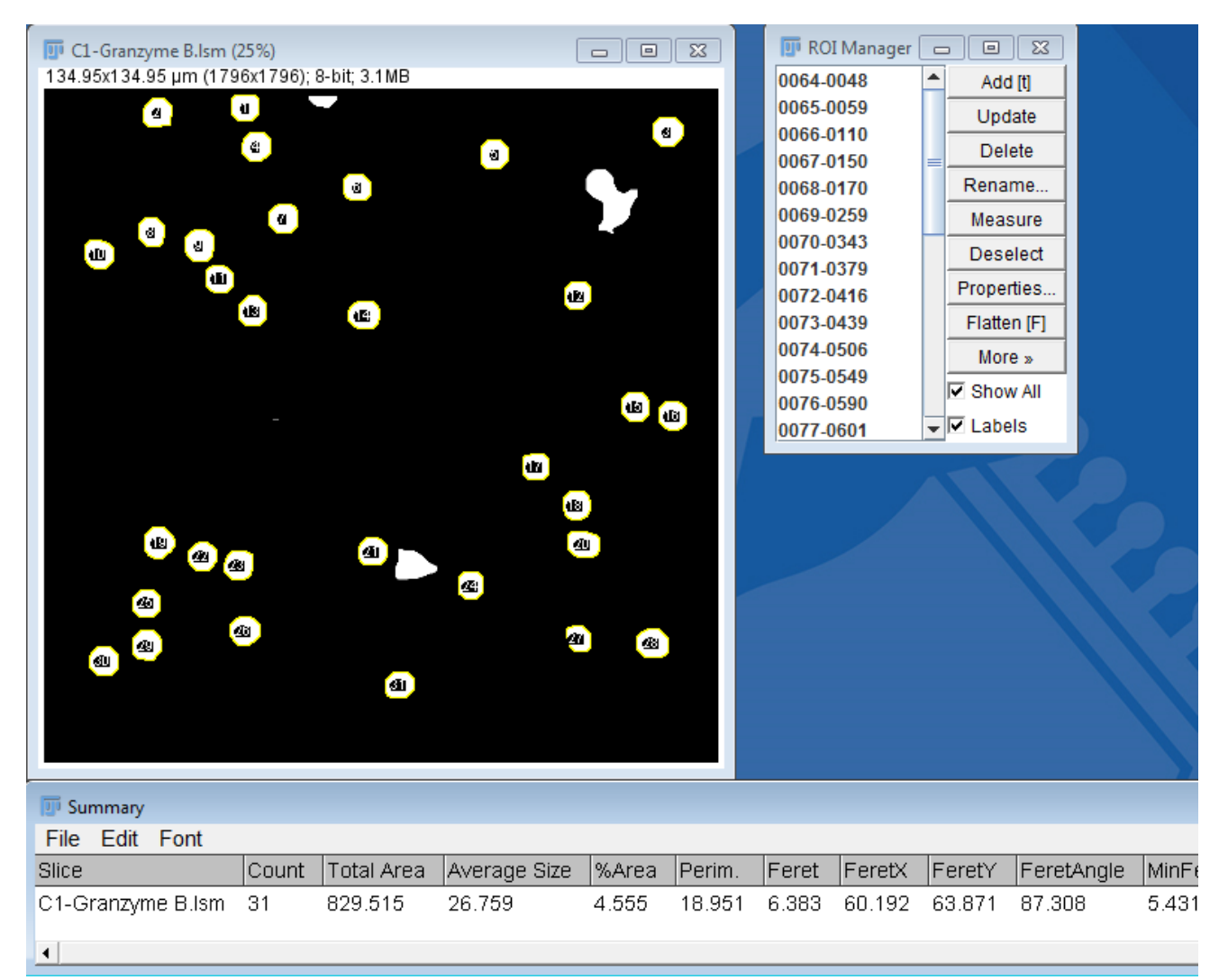

10. Select the "red" image. Select **Show All** in the ROI Manager to display the outlines. Then go to **Analyze – Set Measurements** and select all of the grayscale value parameters (intensity).

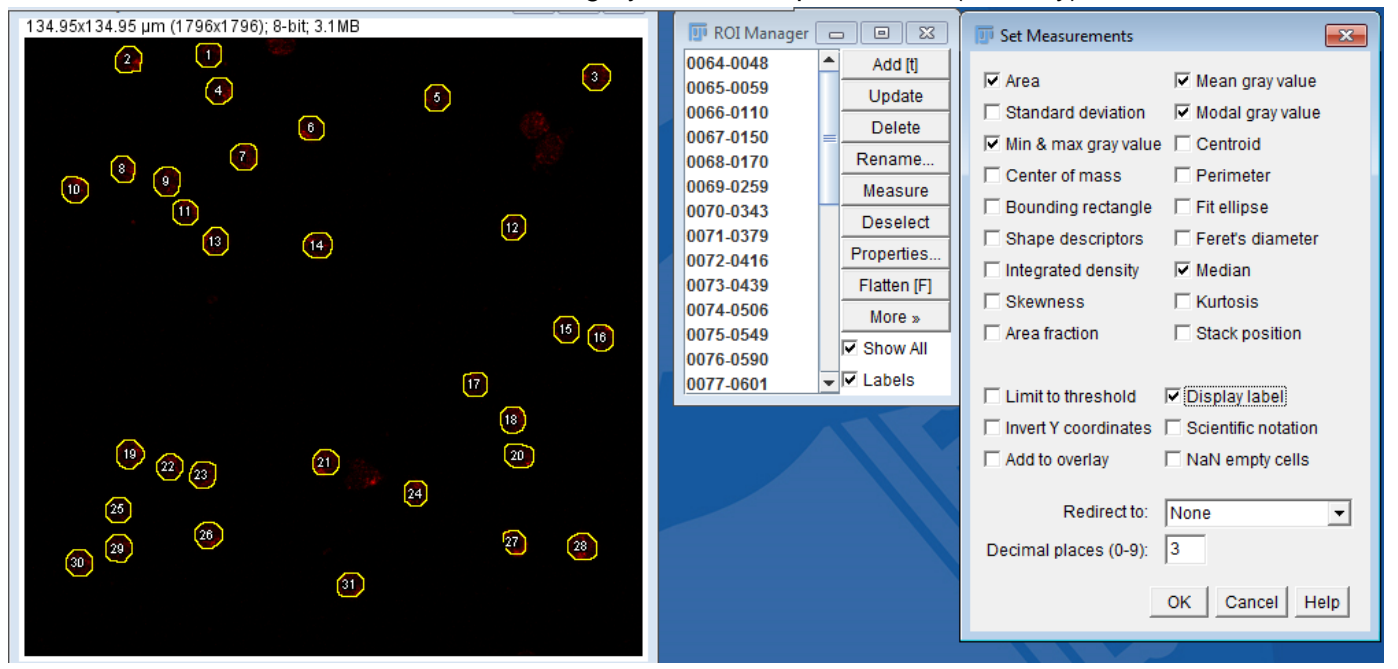

#### 11. Click Measure in the ROI Manager.

🗾 Results Font Results File Edit Area Mean Mode Min Мах Median Label 25.221 30.125 C3-Granzyme B.Ism:0064-0048 27.519 37.331 C3-Granzyme B.Ism:0065-0059 C3-Granzyme B.Ism:0066-0110 28.823 42.953 27.219 C3-Granzyme B.Ism:0067-0150 38.359 C3-Granzyme B.Ism:0068-0170 26.926 41.125 25.040 38.758 C3-Granzyme B.Ism:0069-0259 27.564 46.437 C3-Granzyme B.Ism:0070-0343 24.967 33.337 C3-Granzyme B.Ism:0071-0379 C3-Granzyme B.Ism:0072-0416 31.132 33.896 27.360 42.201 C3-Granzyme B.Ism:0073-0439 C3-Granzyme B.Ism:0074-0506 24.871 38.701 C3-Granzyme B.Ism:0075-0549 25.339 33.807 C3-Granzyme B.Ism:0076-0590 28.461 42.569 C3-Granzyme B.Ism:0077-0601 29.195 40.804 27.214 29.527 C3-Granzyme B.Ism:0078-0848 26.322 37.157 C3-Granzyme B.Ism:0079-0871 23.645 32.259 C3-Granzyme B.Ism:0080-1007 25.526 40.460 C3-Granzyme B.Ism:0081-1111 C3-Granzyme B.Ism:0082-1210 29.800 39.348 28.501 31.640 C3-Granzyme B.Ism:0083-1215 C3-Granzyme B.Ism:0084-1235 26.028 60.479 C3-Granzyme B.Ism:0085-1249 25.881 34.109 C3-Granzyme B.Ism:0086-1270 28.185 32.630 C3-Granzyme B.Ism:0087-1324 23.916 37.960 C3-Granzyme B.Ism:0088-1374 25.091 24.410 27.242 37.887 C3-Granzyme B.Ism:0089-1447 20.292 47.812 C3-Granzyme B.Ism:0090-1469 C3-Granzyme B.Ism:0091-1480 31.076 58.957 C3-Granzyme B.Ism:0092-1484 28.845 30.389 27.089 35.599 C3-Granzyme B.Ism:0093-1527 C3-Granzyme B.Ism:0094-1592 25.226 40.749